# Create A Business Page

2020 Updated

Go to

https://www.facebook.com/JDWaldvogelSells/

to see the finished product.

## Login to your personal account at Facebook.com

You must have a personal account in order to create a business page!

►

**f** 

Create a

Story

Most Recent

Bothe

Live Video

feet again for more boops.

Q jd waldvogel

Voting Information Center

JD Waldvogel

Pages

• 9+ nev

😫 Friends

📿 Messenger

✓ See More

Your Shortcuts

lent-le

Tran

2

લ

King Ink

6

9

2020 MI AMP Agents!

CB Schmidt Ohio Agents!

of Companies

Holland

Paradise Connect

Sunstar Connect

White Office

W. Main St. Gavlord, MI

Eastern Upper Peninsula

Schmidt Family of Companies ASCs

Relentless: C21 Schmidt Real Estate

**GENERATION BLUE: CB Schmidt Family** 

Barenaked Ladies Are Us - The Podcast

Coldwell Banker Paradise - Thomas J.

Coldwell Banker Schmidt Realtors - 700

Coldwell Banker Schmidt Realtors -

Century 21 Schmidt Real Estate

Coldwell Banker Woodland Schmidt

G

٠

## In the upper right corner, click "+," then "page"

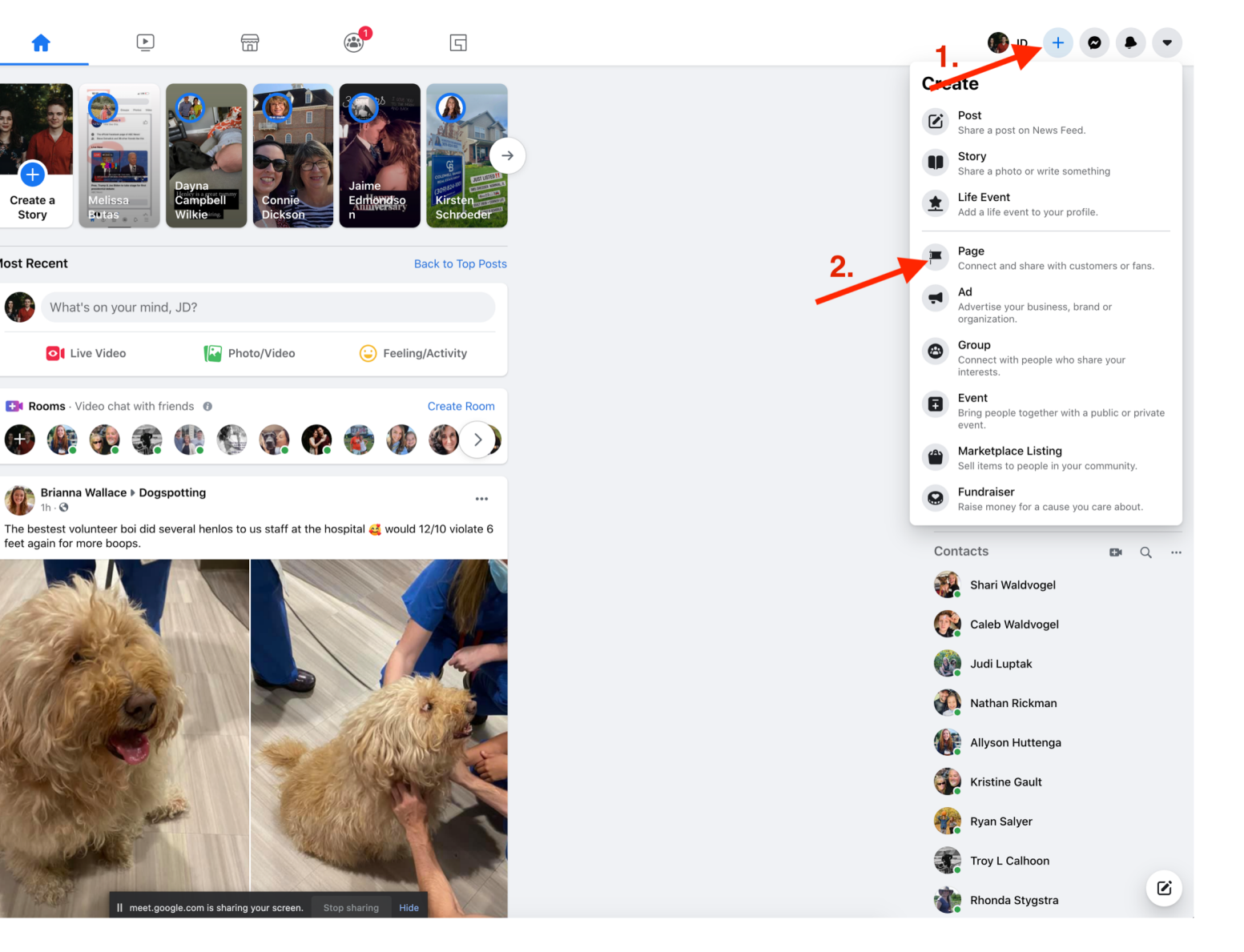

# Create A Page – Enter the info requested on the left, then "create page"

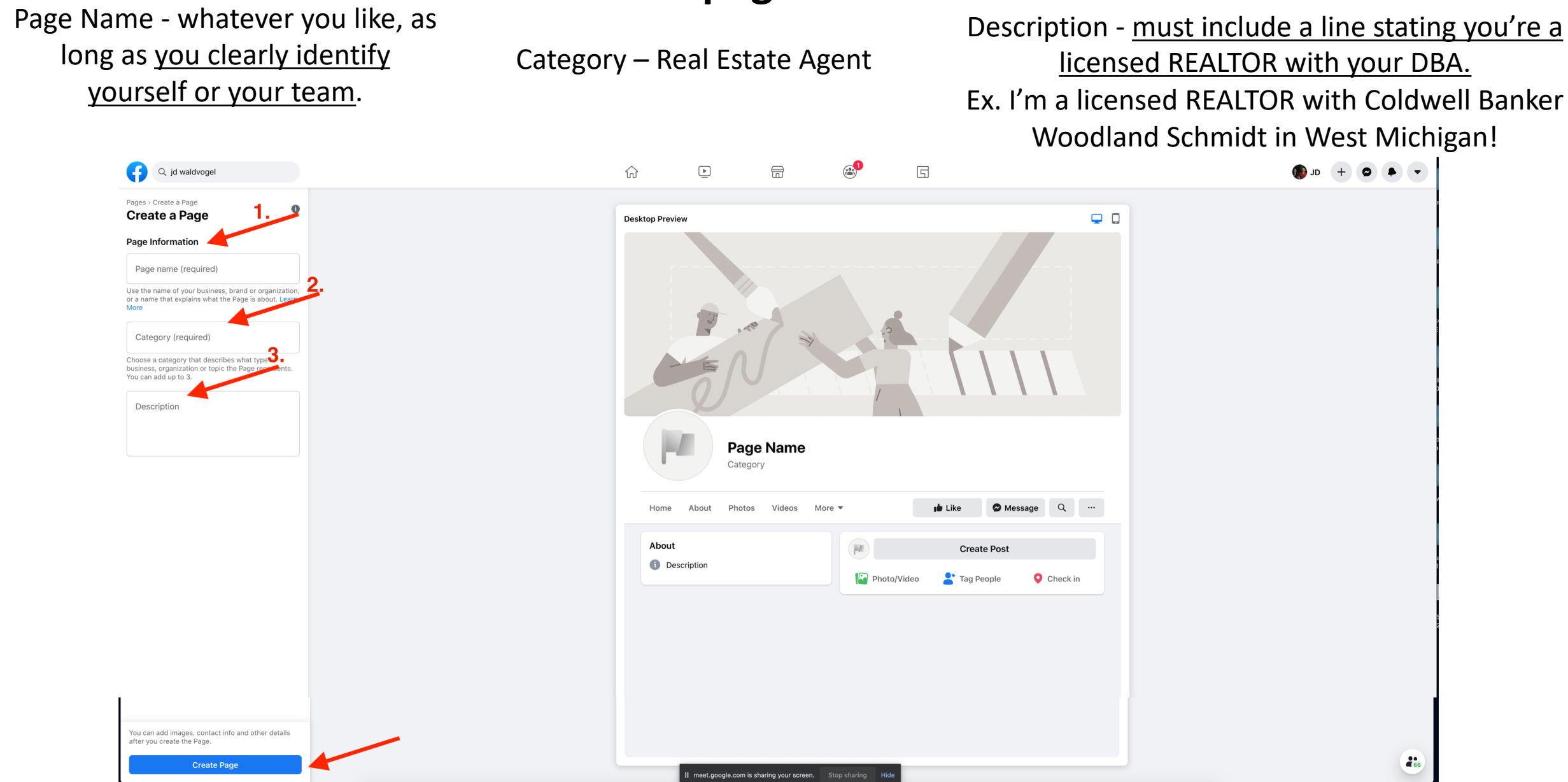

## Create A Page – Add profile picture & cover photo

Your profile picture should be a photo of you, like a headshot. Your cover photo can be something seasonal, locational, or something else. Your cover photo must have your DBA logo included. Options available at

https://www.schmidtresources.com/marketing-resources

Or reach out to your Marketing Group to have something custom designed!

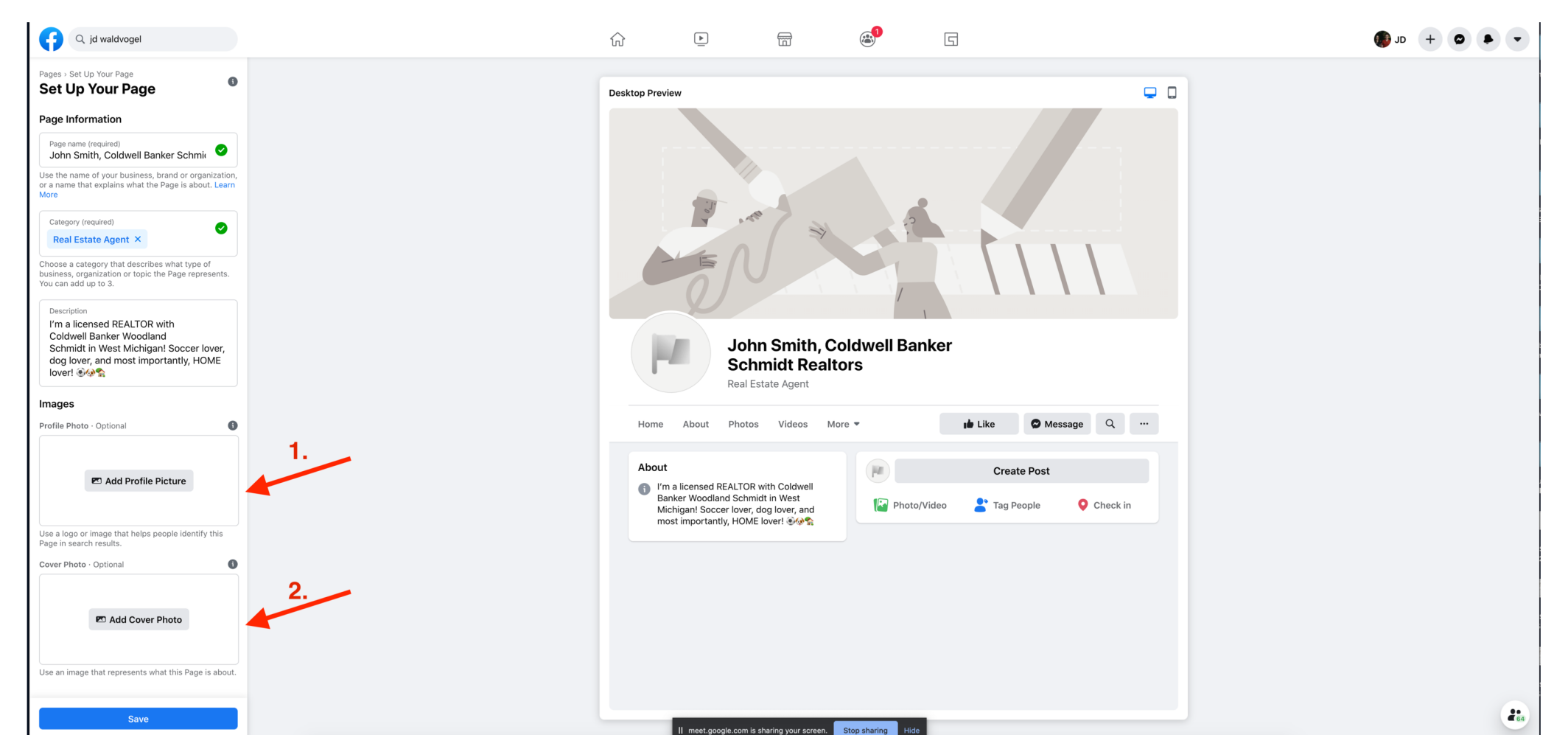

## **Create A Page – click SAVE**

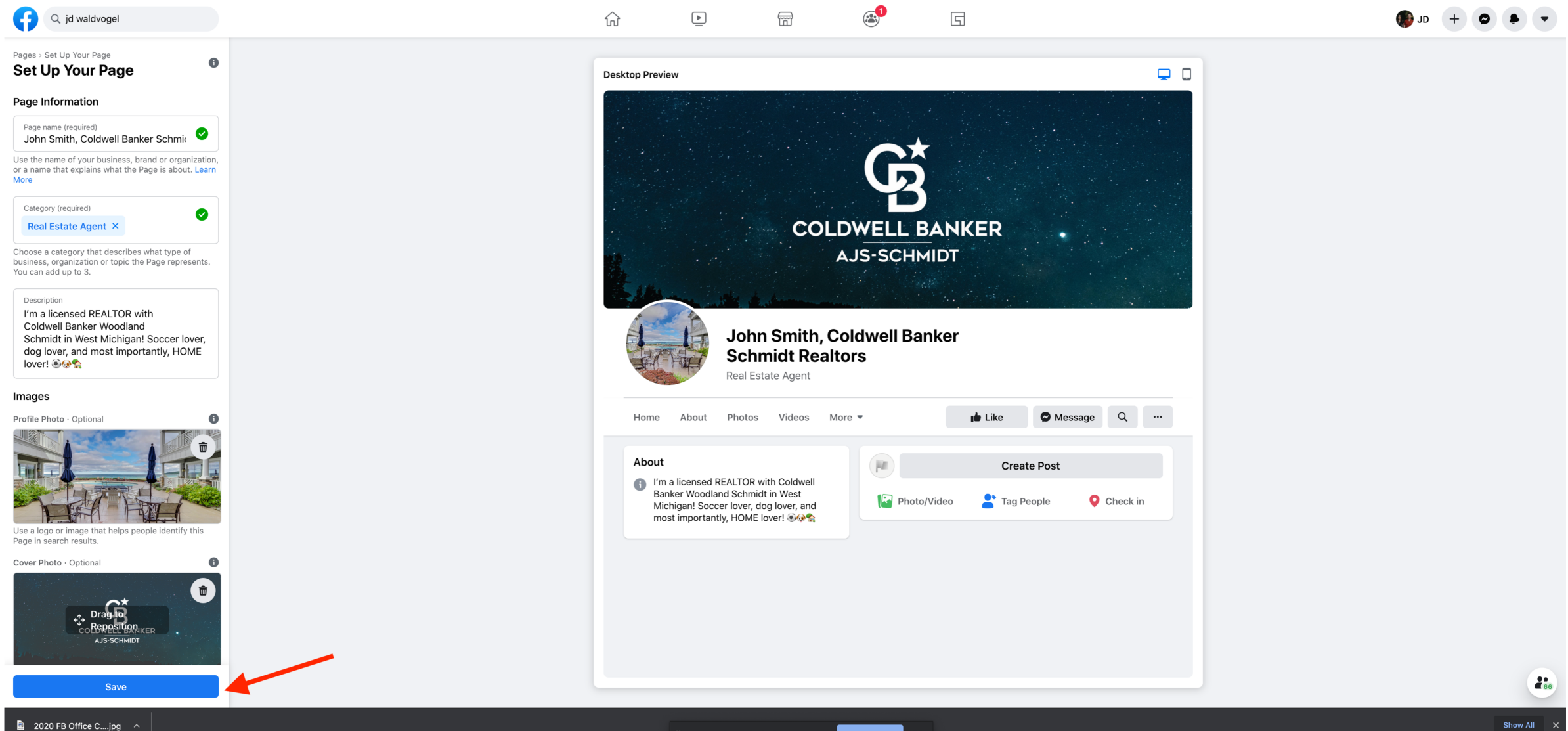

## Click "Edit Page Info" on the left, OR "More" on the top bar, then choose "About"

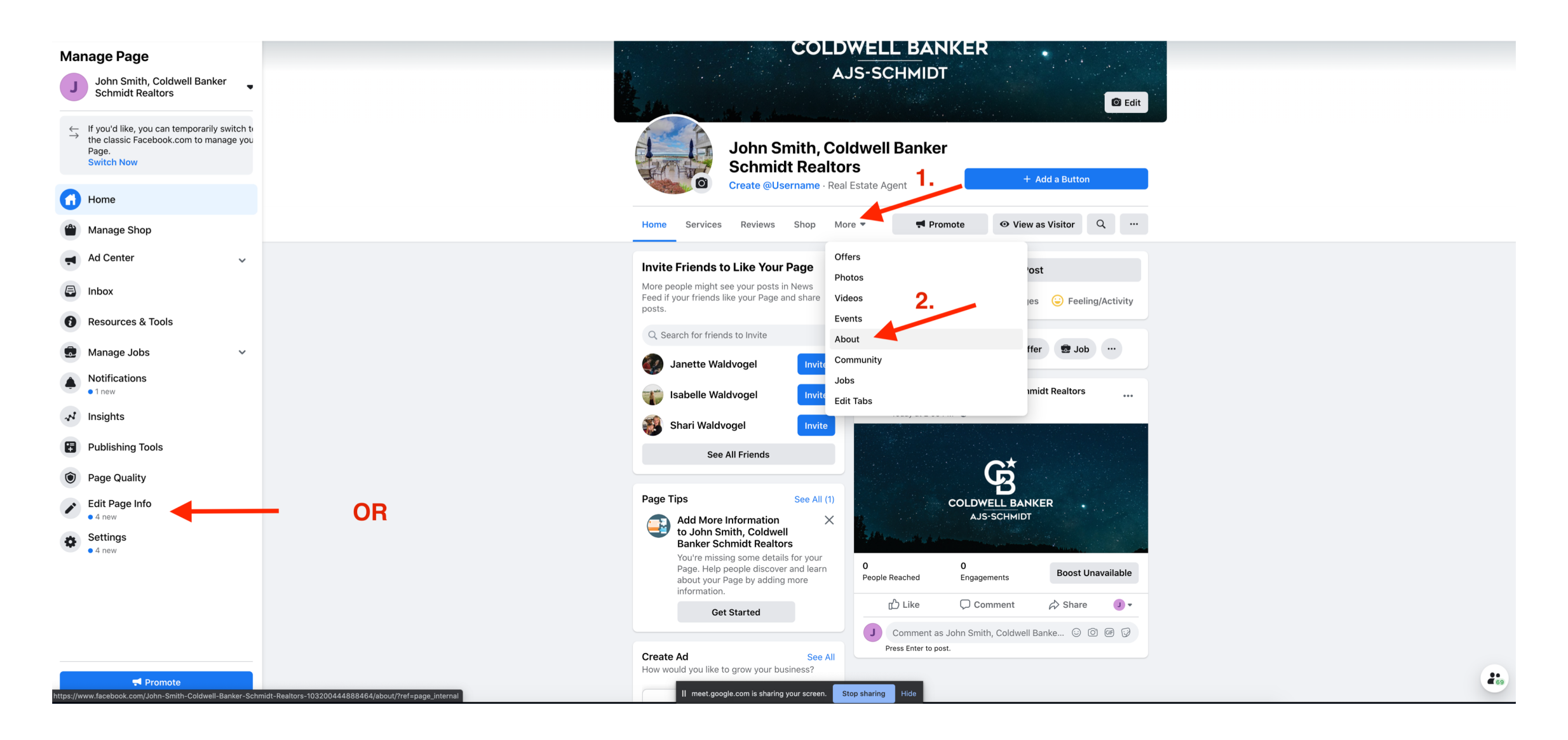

## Click "Edit Page Info"

| the film and | C Edit                                                                                                 |
|--------------|----------------------------------------------------------------------------------------------------|
|              | John Smith, Coldwell Banker<br>Schmidt Realtors<br>Create @Username · Real Estate Agent + Add a Button |
| Home Servi   | ces Reviews Shop More - Promote O View as Visitor Q                                                    |
|              | ABOUT Edit Page Info                                                                                   |
|              | GENERAL                                                                                                |
|              | O people follow this                                                                                   |
|              | 📰 Real Estate Agent 🧪                                                                                  |
|              | Enter location                                                                                         |
|              | HOURS                                                                                                  |
|              | C Edit business hours                                                                                  |
|              | BUSINESS DETAILS                                                                                       |
|              | Edit price range                                                                                       |
|              | ADDITIONAL CONTACT INFO                                                                                |
|              | Enter website                                                                                          |
|              | Senter phone number                                                                                    |
|              | 🔀 Enter email                                                                                          |
|              | Send Message                                                                                           |
|              | MORE INFO                                                                                              |

Your username will become the end of your Facebook URL. <u>No spaces</u> allowed. It will also be how people "tag" your page.

Ex. If I put in "JDWaldvogelRealtor, my Facebook URL would become Facebook.com/JDWaldvogelRealtor

| General Contact I Location Hours Contact                                                                                                 | re |
|----------------------------------------------------------------------------------------------------|----|
| neral                                                                                                    |    |
| Name                                                                                                    |    |
| John Smith, Coldwell Banker Schmidt Realtors                                                                                             |    |
| Username<br>Please enter a new name for your Page                                                                                        |    |
| I'm a licensed REALTOR with<br>Coldwell Banker Woodland<br>Schmidt in West Michigan! Soccer lover, dog lover, and most importantly, HOME |    |

Fill out <u>all information</u> you are able to. Email, website, about section, etc. Don't worry about things like impressum, public transit, menu, etc.

| <ul> <li>General Contact Location Hours More</li> <li>Contact</li> <li>Phone Number</li> <li>My Page doesn't have a phone number</li> <li>My Page doesn't have an email</li> <li>Website</li> <li>My Page doesn't have a website</li> </ul> |                  | E                      | dit Page Info |         |      |
|----------------------------------------------------------------------------------------------------|------------------|------------------------|---------------|---------|------|
| Contact  Phone Number  My Page doesn't have a phone number  Email  My Page doesn't have an email  Website  My Page doesn't have a website                                                                                                   | i General        | E Contact              | Location      | C Hours | Nore |
| <ul> <li>Phone Number</li> <li>My Page doesn't have a phone number</li> <li>Email</li> <li>My Page doesn't have an email</li> <li>Website</li> <li>My Page doesn't have a website</li> </ul>                                                | Contact          |                        | 1.            |         |      |
| <ul> <li>My Page doesn't have a phone number</li> <li>Email</li> <li>My Page doesn't have an email</li> <li>Website</li> <li>My Page doesn't have a website</li> </ul>                                                                      | - •              | Phone Number           |               |         |      |
| Email O My Page doesn't have an email Website O My Page doesn't have a website                                                                                                    | O My Page doesn' | 't have a phone number | 2.            |         |      |
| O My Page doesn't have an email Website O My Page doesn't have a website                                                                                                    | Email            |                        |               |         |      |
| Website O My Page doesn't have a website                                                                                                    | O My Page doesn  | 't have an email       | 3.            |         |      |
| O My Page doesn't have a website                                                                                                    | Website          |                        |               |         |      |
|                                                                                                    | O My Page doesn  | 't have a website      |               |         |      |
|                                                                                                    |                  |                        |               |         |      |
|                                                                                                    |                  |                        |               |         |      |
|                                                                                                    |                  |                        |               |         |      |
|                                                                                                    |                  |                        |               |         |      |

#### COLDWELL BANK

## **Big Blue Button**

You can have a Call Now, Message Now, Sign-Up, whatever you'd like!

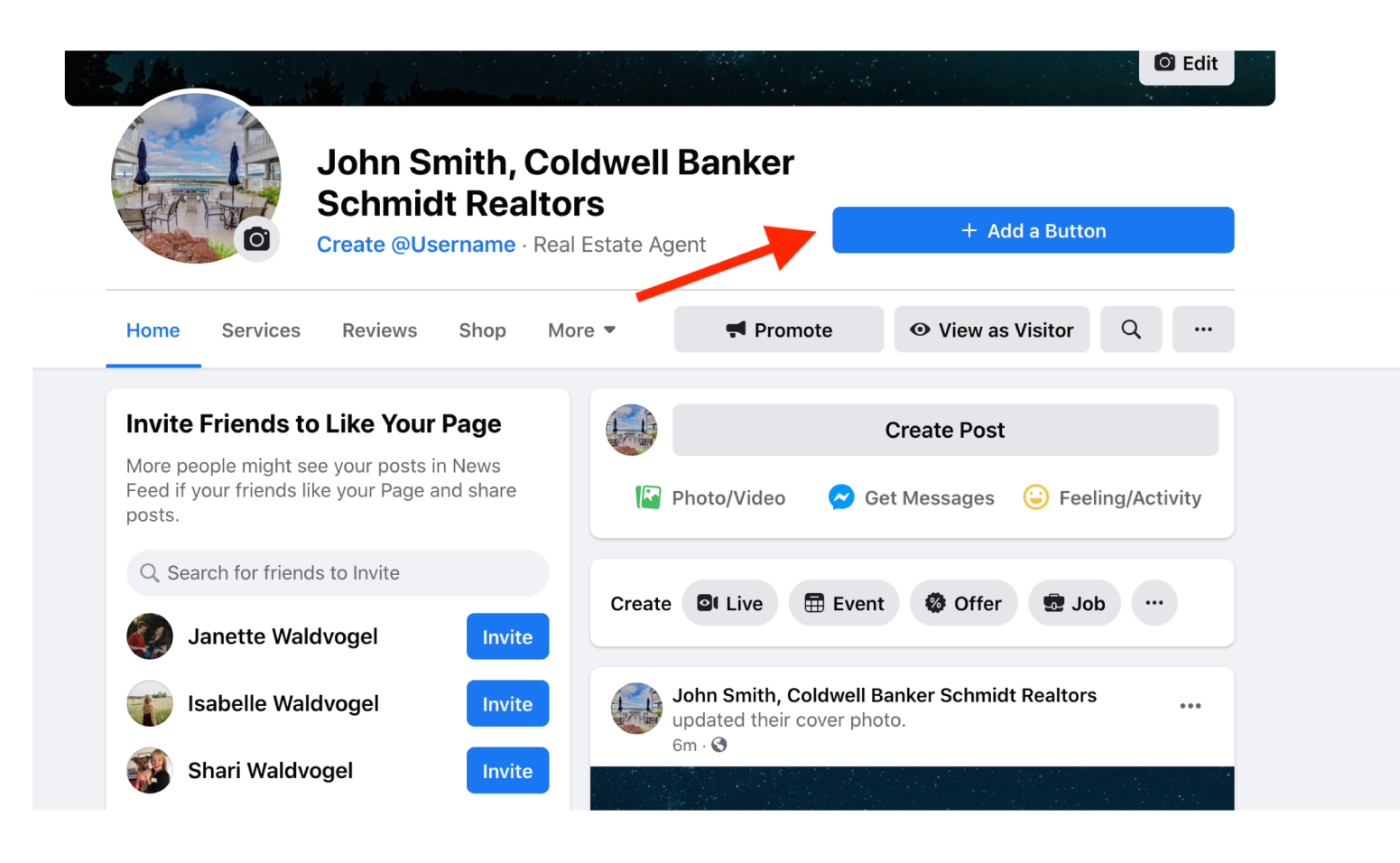

|           | Edit Page Button                                                                                             | ×          | ĺ |
|-----------|----------------------------------------------------------------------------------------------------|------------|---|
| Choo      | se the action you want your Page visitors to take.                                                           |            |   |
| ¢!        | View Gift Card<br>Choose a website where people can purchase your gift cards.                                | >          |   |
| <b>TI</b> | Order Food<br>Choose a website where people can order your food.                                             | >          |   |
|           | Book Now<br>Choose where people can book with you.                                                           | >          |   |
| C.        | Call Now *<br>Choose where you'd like to receive calls.                                                      | >          |   |
| Q         | <b>Contact Us</b><br>Choose a website where people can find your contact<br>information.                     | >          |   |
| 0         | Send Message<br>Receive messages in your Page Inbox.                                                         | $\bigcirc$ |   |
| Q         | Send WhatsApp Message<br>Choose the number associated with your WhatsApp account<br>so people can reach you. | >          |   |
|           | Send Email Choose an email address where people can contact you.                                             | >          | 0 |
| 0         | <b>Learn More</b><br>Choose a website where people can learn more about what<br>you do.                      | >          |   |
| 1         | Sign Up<br>Choose a website where people can sign up for your<br>newsletter.                                 | >          |   |
| •         | Use App<br>Choose where people can find your app.                                                            | >          |   |
| ð         | Play Game<br>Choose a website where people can find and play your game.                                      | >          |   |
|           | Watch Video<br>Choose a website where people can find and watch your<br>video.                               | >          |   |
|           | Shop Now<br>Choose a website where people can find your shop.                                                | >          |   |
| Ove       |                                                                                                    |            | 1 |

## **Invite Your Friends!**

Click "See All Friends" to choose who you send a message to - a selected group or all personal friends. ALSO click the three dots then "Share" to share a post to your personal page directing people to your new business page!

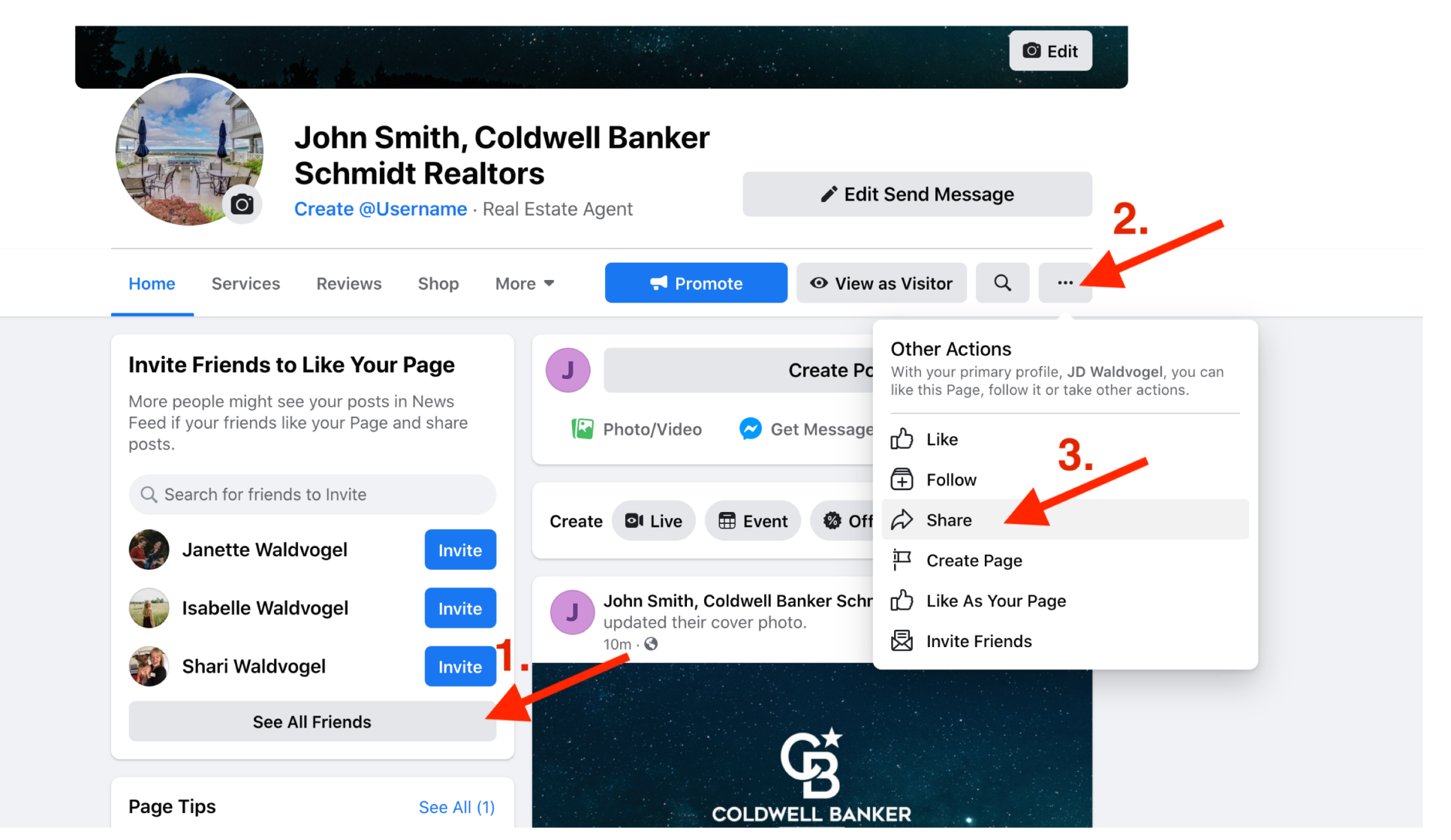

## Voila!

## Your page is created and ready for your first post!

If you have any questions, email JD at JD@SchmidtHQ.com or call/text at 616-355-6351.